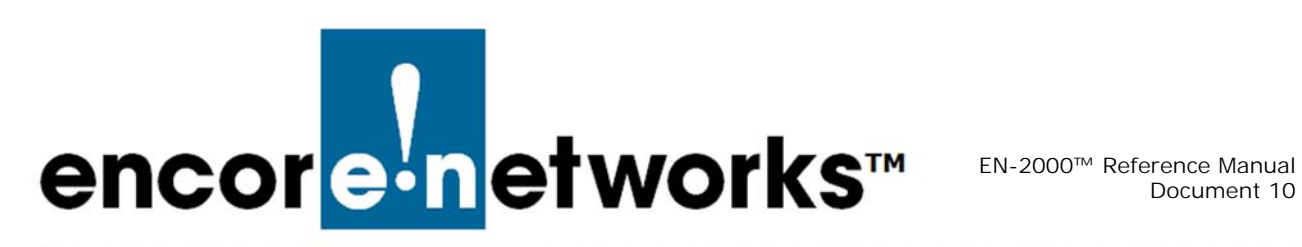

# Configuring the EN-2000's VPN Firewall

his document discusses implementation of firewall rules to support IPsec VPN transmissions in the EN-2000. It presents procedures for configuring the firewall for an IPsec VPN tunnel. See the following:

- Configuring the Firewall for an IPsec VPN Tunnel
- Configuring the Source NAT

Note: In the EN-2000 management system, the term "left" represents "local," and the term "right" represents "remote." Those designations are always from the point of view of the router being managed-the local ("left") EN-2000.

Also see the following documents:

- Configuring IPsec VPNs in the EN-2000<sup>™</sup>
- Starting and Tracking VPNs in the EN-2000
- Virtual Private Networks

### 10.1 Configuring the Firewall for an IPsec VPN Tunnel

The firewall for the IPsec VPN tunnel is configured on the EN-2000 that is the VPN tunnel responder. See the following:

- Firewall Zones
- Firewall Traffic Rules

### 10.1.1 Firewall Zones

Some firewall zones require configuration changes to support IPsec VPNs.

- On the EN-2000 management system, select the **Network** tab. Then select the 1 Firewall tab. If necessary, select the General Settings tab.
  - The Firewall Zone Settings Screen for the IPsec VPN Tunnel Responder is displayed (Figure 10-1).

Figure 10-1. Firewall Zone Settings Screen for the IPsec VPN Tunnel Responder

| erfaces Hostnames Static Routes Failover Firewall Diagnostics QoS VPN VRRP<br>neral Settings<br>Port Forwards Traffic Rules<br>ewall - Zone Settings<br>hrewall creates zones over your network interfaces to control network traffic flow.<br>eneral Settings<br>nable SYN-flood protection<br>rop invalid packets<br>nput<br>accept<br>int accept<br>Zone ⇒ Forwardings Input Output Forward Masquerading MSS clamping<br>Inc: [an: [an: [a]] = wan cell accept → [reject → ] [] [] [] [] [] [] [] [] [] [] [] [] [                                                                                                    | erfaces Hostnames Static Routes Failover          |                             |              |              |              |
|----------------------------------------------------------------------------------------------------|---------------------------------------------------|-----------------------------|--------------|--------------|--------------|
| Port Forwards       Traffic Rules         wall - Zone Settings       Image: Setting setting settin                                                                                                    |                                                   | FILE AND DISTRIBUTIONS      | OoS VPN VE   |              |              |
| wall - Zone Settings         irewall creates zones over your network interfaces to control network traffic flow.         eneral Settings         nable SYN-flood protection         Image: Synonymetric synonymetric synonymetri synonyme                                                                                                    | neral Settings Port Forwards Traffic Rules        |                             |              |              |              |
| wall - Zone Settings         irewall creates zones over your network interfaces to control network traffic flow.         eneral Settings         nable SYN-flood protection         or op invalid packets         input         accept         utput         accept         orward         reject         ones         Zone ⇒ Forwardings       Input         output       accept •         inspect       •         ones       •         inspect       •         inspect                                                                                                    |                                                   |                             |              |              |              |
| Inewall creates zones over your network interfaces to control network traffic flow.                                                                                                    | wall - Zone Settings                              |                             |              |              |              |
| aneral Settings hable SYN-flood protection  rop invalid packets  uput accept  t accept  t accept t accept t a                                                                                                    | irewall creates zones over your network interface | s to control network traffi | c flow.      |              |              |
| nable SYN-flood protection<br>rop invalid packets<br>uput accept  v utput accept v reject v  reject v  reje                                                                                                    | eneral Settings                                   |                             |              |              |              |
| rop invalid packets                                                                                                    | nable SYN-flood protection                        |                             |              |              |              |
| put accept · ·<br>utput accept · ·<br>prward reject · ·<br>mes<br>Zone → Forwardings Input Output Forward Masquerading MSS clamping<br>Ian: Ian: ♪ → wan cell accept · reject · @ @ @Edit x Delete<br>wan: wan: ♪ → REFECT reject · @ @ @Edit x Delete                                                                                                    | rop invalid packets                               |                             |              |              |              |
| utput     accept     •       orward     reject     •                                                                                                    | put                                               | accept                      |              | *            |              |
| orward reject •<br>Torward reject •<br>Torward Nasquerading MSS clamping<br>Ian: lan: 2 → wan cell accept • reject •<br>Wan: wan: 2 → REFECT reject •<br>Celt * Delete                                                                                                    | utput                                             | accept                      |              | •            |              |
| Zone ⇒ Forwardings     Input     Output     Forward     Masquerading     MSS clamping       Ian: lan: lan: lan: lan: lan: lan: lan: l                                                                                                    | prward                                            | reject                      |              | •            |              |
| Zone > Forwardings     Input     Output     Forward     Masquerading     MSS clamping       Ian: Ian: *     >     wan     cell     accept • reject •     Image: Cell *     Image: Cell *       wan: wan: *     >     REFECT     reject •     Image: Cell *     Image: Cell *     Image: Cell *                                                                                                    |                                                   |                             |              |              |              |
| Zone > Forwardings     Input     Output     Forward     Masquerading     MSS clamping       Ian: Ian: *     *     wan     cell     accept *     reject *     Image: *     Image: *     MSS clamping       wan: *     *     *     REJECT     reject *     Image: *     Image: * <th>ones</th> <th></th> <th></th> <th></th> <th></th>                                                                                                    | ones                                              |                             |              |              |              |
| Ian: lan: :     :>     wan     cell     accept • reject •     Image: Cell * Celete       wan: wan: :     :>     :>     REJECT     reject • accept • reject •     Image: Cell * Celete                                                                                                    | Zone ⇒ Forwardings Input                          | Output Forward              | Masquerading | MSS clamping |              |
| wan: wan:<br>wan: wan:<br>wan: wan:<br>wan: wan:<br>wan: wan:<br>wan: wan:<br>wan: wan:<br>wan:<br>w | lan: lan: 💒 ⇒ wan cell accept •                   | accept • reject •           |              |              | Edit Delete  |
|                                                                                                    | wan: wan: 🖉 🔿 REJECT                              | accept • reject •           | ۲            | 2            | ZEdit Delete |
| cell: cell: ≱ ⇒ REJECT reject v reject v reject v @ @Edit ★Delete                                                                                                    | ~                                                 |                             |              | ( <b>a</b> ) |              |
| cell: cell: * = PETECT reject v accent v reject v                                                                                                    | wan: wan: A REJECT reject                         | accept • reject •           | ۲            | ×            |              |

2 For this example, select the Edit button in the row for the WAN zone.

**Note:** In general, select the **Edit** button for each zone for which **Masquerading** is selected (by default).

The General Firewall Settings Screen for the WAN Zone of the VPN Tunnel Responder is displayed (Figure 10-2).

Figure 10-2. General Firewall Settings Screen for the WAN Zone of the VPN Tunnel Responder

| tus System Network Statistics Logout                                                                                                    |                                                                                                    |            |
|----------------------------------------------------------------------------------------------------|----------------------------------------------------------------------------------------------------|------------|
| erfaces Wifi Firewall Static Routes Load Sharing/Failo                                                                                                    | ver Diagnostics QoS Hostnames DHCP and DNS VPN VRRP Serial                                                                                                    |            |
| neral Settings Port Forwards Traffic Rules Custom Rules                                                                                                    |                                                                                                    |            |
| wall - Zone Settings - Zone "wan"                                                                                                    |                                                                                                    |            |
| one "wan"                                                                                                    |                                                                                                    |            |
| is section defines common properties of "wan". The input and out<br>tween different networks within the zone. Covered networks specifi                           | put options set the default policies for traffic entering and leaving this zone while the forward option describes the policy for forward<br>es which available networks are member of this zone.                                  | ed traffic |
| General Settings Advanced Settings                                                                                                    |                                                                                                    |            |
| lame                                                                                                    | wan                                                                                                    |            |
| nput                                                                                                    | reject                                                                                                    |            |
| Dutput                                                                                                    | accept                                                                                                    |            |
| orward                                                                                                    | accept                                                                                                    |            |
| tasquerading                                                                                                    | V                                                                                                    |            |
| tSS clamping                                                                                                    | Z                                                                                                    |            |
| Covered networks                                                                                                    | lan: 🧾                                                                                                    |            |
|                                                                                                    | 🕅 wan: 🖉                                                                                                    |            |
|                                                                                                    | create:                                                                                                    |            |
|                                                                                                    |                                                                                                    |            |
| Iter-Zone Forwarding<br>e options below control the forwarding policies between this zone<br>geted at "wan". The forwarding rule is unidirectional, e.g. a forwa | (wan) and other zones. Destination zones cover forwarded traffic <b>eriginating from "wan"</b> . Source zones match forwarded traffic from o<br>Id from Ian to wan does not imply a permission to forward from wan to Ian as well. | ther zones |
| llow forward to destination zones:                                                                                                    | 🔲 lan: lan: 🔊                                                                                                    |            |
|                                                                                                    | newzone: (empty)                                                                                                    |            |
| llow forward from source zones:                                                                                                    | 🗹 lan: lan: 🖉                                                                                                    |            |
|                                                                                                    | newzone: (emply)                                                                                                    |            |

- **3** On the General Firewall Settings Screen for the WAN Zone of the VPN Tunnel Responder, configure the following:
  - Under the heading General Settings:
    - Set Input to Reject.
    - Set Output to Accept.
    - Set Forward to Accept.
    - Enable Masquerading.
    - Enable MSS Clamping.
    - For Covered Networks, select WAN.
  - Under the heading Interzone Forwarding:
    - For Allow Forward for Source Zones, select the source zone LAN.
- **4** When you have finished configuring the screen, select the **Save & Apply** button (in the lower right corner of the screen).

**Note:** If masquerading is enabled for the zones of interest under firewall configuration, then, for IPsec to work properly, packets destined for the right subnet cannot be masqueraded. Step 5 through step 7 resolve that concern.

- **5** Then select the **Advanced Settings** tab on the General Firewall Settings Screen for the WAN Zone of the VPN Tunnel Responder.
  - The Advanced Firewall Settings Screen for the WAN Zone of the VPN Tunnel Responder is displayed (Figure 10-3).

| ncore-networks                                                                                                    | ning WIN                                                                                  |                                                                                                    | Changes:                                            |
|----------------------------------------------------------------------------------------------------|-------------------------------------------------------------------------------------------|----------------------------------------------------------------------------------------------------|-----------------------------------------------------|
| Status Vyolee Network Light Qolkatar                                                                                                    | Disposition Oct. VHI VARP                                                                 |                                                                                                    |                                                     |
| General Settings Fort Personale Tradic Julies                                                                                                    |                                                                                           |                                                                                                    |                                                     |
| Firewall - Zone Settings - Zone "wan"                                                                                                    |                                                                                           |                                                                                                    |                                                     |
| Zone "wath"<br>This section defines common properties of "wath". The input and out<br>forwarded traffic between different networks within the pone. Given        | put options set the default policies for tra<br>of networks specifies which available net | ffic antening and leaving this zone while the forward i<br>works are member of this zone.                         | option describes the policy for                     |
| General Bettings Advanced Settings                                                                                                    | 2000/01/1                                                                                 | 1017                                                                                                    |                                                     |
| Restrict to address family                                                                                                    | IPv4 only                                                                                 | •                                                                                                    |                                                     |
| Restrict Masquerading to given source subnets                                                                                                    | 5.0.0.05                                                                                  | 1                                                                                                    |                                                     |
| Restrict Masquerading to given destination subnets                                                                                                    | 192 168 1 0/24                                                                            | 10                                                                                                    |                                                     |
| Force connection tracking                                                                                                    | 0                                                                                         |                                                                                                    |                                                     |
| Enable logging on this zone                                                                                                    |                                                                                           |                                                                                                    |                                                     |
| Inter Zone Forwarding<br>The options below control the forwarding policies between this zone<br>from other zones targeted at "was". The forwarding rule is under | (wan) and other zones. Destination zone<br>ectional, e.g. a forward from lan to wan d     | s cover forwarded traffic <b>originating from "wan"</b> .<br>oes not imply a permission to forward from wan to ia | lource zones match forwarded traffic<br>in as well. |
| Allow forward to destination zones:                                                                                                    | 🗉 cell: cell: 🖉                                                                           |                                                                                                    |                                                     |
|                                                                                                    | D Inc Inc A                                                                               |                                                                                                    |                                                     |
| Allow forward from source zones:                                                                                                    | D celt cel: 2                                                                             |                                                                                                    |                                                     |
|                                                                                                    | 8 less lats gt                                                                            |                                                                                                    |                                                     |
|                                                                                                    |                                                                                           |                                                                                                    |                                                     |

Figure 10-3. Advanced Firewall Settings Screen for the WAN Zone of the VPN Tunnel Responder

- Go to Table of Contents
- 6 On the Advanced Firewall Settings Screen for the WAN Zone of the VPN Tunnel Responder, configure the following:
  - a Under the heading Zone WAN:
    - i Set Restrict to Address Family to IPv4 Only.
    - ii Set Restrict Masquerading to Given Source Subnets to 0.0.0/0.
  - iii Set Restrict Masquerading to Given Destination Subnets to !a.b.c.d/e, where the exclamation point (!) indicates not to masquerade the IP address, and a.b.c.d/e represents the subnet for the remote EN-2000.
  - This turns off masquerading for the VPN tunnel.

**Note:** The initiator must also disable masquerading for this connection. After you finish the current procedure, see *Disabling Masquerading on the VPN Tunnel Initiator*, on page 5.

- **b** If you wish to exempt an additional destination subnet, select the **Add** button beside the that field, and repeat substep 6.a.iii.
- c Under the heading Interzone Forwarding:
  - For Allow Forward from Source Zones, select LAN.
- 7 When you have finished configuring the screen, select the **Save & Apply** button (in the lower right corner of the screen).
  - Masquerading for the subnet has been disabled, so that VPNs will work properly.
- 8 Then select the Back to Overview button.
  - The Firewall Zone Settings Screen for the IPsec VPN Tunnel Responder is redisplayed (Figure 10-4).

| cor <mark>e•n</mark> etworks                                                                                        | Device Mode:<br>Cell Signal: -9<br>Operation Sta | Cell Failove<br>GdBm<br>tus: Online | using Cell      | 00090958     |              | Chang        |  |
|----------------------------------------------------------------------------------------------------|--------------------------------------------------|-------------------------------------|-----------------|--------------|--------------|--------------|--|
| atus System Network L<br>terfaces Hostnames Static Route<br>eneral Settings Port Forwards<br>rewall - Zone Settings | ogout Quick<br>25 Fallover<br>Traffic Rules      | Start<br>Firewall                   | Diagnostics     | QoS VPN VF   | RRP          |              |  |
| firewall creates zones over your net<br>General Settings                                                            | work interfaces                                  | to control i                        | network traffic | flow.        |              |              |  |
| Enable SYN-flood protection                                                                                         |                                                  |                                     |                 |              |              |              |  |
| Drop invalid packets                                                                                                |                                                  |                                     |                 |              |              |              |  |
| Input                                                                                                    |                                                  | accept                              | accept •        |              |              |              |  |
| Output                                                                                                    |                                                  | accept                              |                 |              | •            |              |  |
| Forward                                                                                                    |                                                  |                                     | reject •        |              |              |              |  |
| lones                                                                                                    |                                                  |                                     |                 |              |              |              |  |
| Zone ⇒ Forwardings                                                                                                  | Input                                            | Output                              | Forward         | Masquerading | MSS clamping |              |  |
| lan: lan: 🗾 ⇒ wan cell                                                                                              | accept •                                         | accept •                            | reject •        |              |              | ZEdit Delete |  |
| wan: wan: 🚂 ⇒ REJECT                                                                                                | reject •                                         | accept •                            | reject •        |              |              | ZEdit Delete |  |
| and an Ind                                                                                                    | reject •                                         | accept ·                            | reject •        |              |              | ZEdit Delete |  |
| cell: cell: 💒 ⇒ REJECT                                                                                              |                                                  |                                     |                 |              |              |              |  |

Figure 10-4. Firewall Zone Settings Screen for the IPsec VPN Tunnel Responder

- **9** On that screen, make sure the following settings are observed:
  - Under the heading General Settings:
    - Select Enable SYN-Flood Protection.
    - Select Drop Invalid Packets.
    - Set Input as Accept.
    - Set Output as Accept.
    - Set Forward as Accept.
  - Under the heading **Zones**:
    - The LAN zone is configured to forward to the WAN zone. Input, Output, and Forward for that forwarding zone are all set to accept.
    - Verify that the **WAN** zone has the following settings:
      - Input: reject
      - Output: accept
      - Forward: accept
      - Uses Masquerading
      - Uses MSS Clamping

**Note:** You can also configure the **newzone** if the EN-2000 will use that zone; possibilities are for 5 GHz 802.11 wireless, GigE, or Ethernet. Consult your network administrator for configuration information.

- **10** When you have finished configuring the screen, select the **Save & Apply** button (in the lower right corner of the screen).
  - The configuration is saved.
- **11** Select the **Back to Overview** button.
  - The Firewall Zone Settings Screen for the IPsec VPN Tunnel Responder is redisplayed (recall Figure 10-1).
- 12 On that screen, select the Save and Apply button.
  - The configuration is saved and applied (restarting the firewall).

### 10.1.2 Disabling Masquerading on the VPN Tunnel Initiator

There are two ways to disable masquerading on the initiator of the VPN tunnel, depending on the initiator's right subnet.

- Caution: Do only one of the following:
- If the tunnel initiator's right subnet is 0.0.0/0, perform only step 1.
- If the tunnel initiator's right subnet is not 0.0.0.0/0, perform only step 2.
- 1 If the IPsec VPN Tunnel Screen for a VPN Tunnel Initiator specifies a **Right Subnet** of **0.0.0/0**, indicating all remote locations (as shown in Figure 10-5), do the following:

#### Figure 10-5. IPsec VPN Tunnel Screen for a VPN Tunnel Initiator Right Subnet 0.0.0.0/0

| tus System Netwo          | ork Statistics            | ogout        |                  |                            |                           |                              |               |
|---------------------------|---------------------------|--------------|------------------|----------------------------|---------------------------|------------------------------|---------------|
| erfaces Firewall St       | atic Routes Load Sharin   | g/Failover   | QoS Disgnosti    | cs Hostnames DHCP a        | nd DNS VPN VRRP           | Serial                       |               |
| neral Settings Stron      | gswan IPSEC Status        | Online Held  |                  |                            |                           |                              |               |
| EC Tunnels                |                           |              |                  |                            |                           |                              |               |
| amet Protocol Security is | s a protocol suite for se | curing Inter | net Protocol com | nunications by authentical | ing and encrypting each I | P packet of a communicat     | ion session   |
| PSec Tunnels              |                           |              |                  |                            |                           |                              |               |
| Tunnel Name               | Left Subnet               | Left         | Right            | Right Subnet               | Tunnel Up                 | Tunnel Down                  |               |
| OSAT1                     | 192.168.101.0/24          | %any         | 71.16.53.45      | 0.0.0.0/0                  | 2 Tunnel Up               | Tunnel Down                  | Edit 💌 Delete |
| Add IPSEC TUNNEL          |                           |              |                  |                            |                           |                              |               |
| IPSEC Defaults            |                           |              |                  |                            |                           |                              |               |
| IKE Life                  | IKE Lifetime KeyLife      |              | yLife            | Aggressive                 |                           | Responder                    |               |
| 72h                       |                           | 1            | 24h              | yes no                     |                           | no                           | Edit          |
| IPSEC Actions             |                           |              |                  |                            |                           |                              |               |
| IPSEC Start IPSEC Sto     |                           | IPSEC Stop   | IPSEC Restart    |                            |                           | Modifications &<br>Additions |               |
| A DECC Stat               |                           | DREC Stop    |                  | IPSEC Restart              |                           | Sava & Anniv                 |               |

- a Select the Network tab; then select the Firewall tab.
  - The Firewall Zone Settings Screen for the IPsec VPN Tunnel Initiator is displayed (Figure 10-6).

Figure 10-6. Firewall Zone Settings Screen for the IPsec VPN Tunnel Initiator Right Subnet 0.0.0.0/0

| tus System Nelwork Statistics         | Logout                       |                       |                    |              |                 |
|---------------------------------------|------------------------------|-----------------------|--------------------|--------------|-----------------|
| erfaces Firewall Static Routes L      | oad Sharing/Failover QoS     | Diagnostics Hostnames | DHCP and DNS VPN V | RRP Serial   |                 |
| neral Settings Port Forwards Traff    | c Rules Custom Rules         |                       |                    |              |                 |
| wall - Zone Settings                  |                              |                       |                    |              |                 |
| irewall creates zones over your netwo | ork interfaces to control ne | work traffic flow.    |                    |              |                 |
| eneral Settings                       |                              |                       |                    |              |                 |
| nable SYN-flood protection            |                              |                       |                    |              |                 |
| rop invalid packets                   |                              |                       |                    |              |                 |
| nout                                  |                              | accont                |                    |              |                 |
| -poc                                  |                              | accept                |                    |              |                 |
| lutput                                |                              | accept                | •                  |              |                 |
| orward                                |                              | accept                |                    |              |                 |
|                                       |                              |                       |                    |              |                 |
| ones                                  |                              |                       |                    |              |                 |
| Zone   Forwardings                    | Input                        | Output Forward        | Masquerading       | MSS clamping |                 |
| lan: lan: 🚂 📼 wan                     | accept 💌 ac                  | cept 💌 accept         |                    |              | 🛃 Edit 💌 Delete |
| wan: wan: 🔝 🖷 ACCEPT                  | accept 💌 ac                  | cept 💌 accept         |                    | V            | 🛃 Edit 💌 Delete |
| Add                                   |                              |                       |                    |              |                 |

- **b** On the Firewall Zone Settings Screen for the IPsec VPN Tunnel Initiator, make sure **Masquerading** is NOT checked for any **Zone Forwarding**.
- c On that same screen, select the Save & Apply button.
- d Go to Firewall Traffic Rules, on page 8.
- 2 If the IPsec VPN Tunnel Screen for a VPN Tunnel Initiator specifies a Right Subnet of *f.g.h.i/j* other than 0.0.0/0 (in Figure 10-7, the sample right subnet is 192.168.101.0/24), do the following:

Figure 10-7. IPsec VPN Tunnel Screen for a VPN Tunnel Initiator Right Subnet Not 0.0.0.0/0

| Icore-networks                              |                                                       |                        |                         |                          |                       |                              |              |  |
|---------------------------------------------|-------------------------------------------------------|------------------------|-------------------------|--------------------------|-----------------------|------------------------------|--------------|--|
| Internet Settings Network                   | rock [Linguid] ()<br>Dista Raides - Falles<br>C Théon | umoart  <br>r - Yeneel | Degradue - Quil         | VPH VIAP                 |                       |                              |              |  |
| PSEC Tunnels                                |                                                       |                        |                         |                          |                       |                              |              |  |
| itemit Protocol Security i<br>TPSec Tunnels | a protocol suite for sec                              | uring Interne          | t Protocol communicatio | ns by authenticating and | encrypting each IP pa | dust of a communication set  | alon         |  |
| Tunnel Name                                 | Left Subnet                                           | Left                   | Right                   | Right Subset             | Tannel Up             | Tannel Down                  |              |  |
| теата                                       | 192.168.10.0/24                                       | Sars                   | 168-249.107-37          | 192-168-1-0/24           | 2 Tunnel Up           | Tunnel Down                  | Edit #Delete |  |
| Add IPSEC TUNNEL                            |                                                       |                        |                         |                          |                       |                              |              |  |
| IPSEC Defaults                              |                                                       |                        |                         |                          |                       |                              |              |  |
| DOE Lifetime                                |                                                       | ReyLife                |                         | Aggressive               |                       | Responder                    |              |  |
| 72                                          | 72h 24h                                               |                        | 24h                     |                          |                       | - 14                         | (CEdit       |  |
| IPSEC Actions                               |                                                       |                        |                         |                          |                       |                              |              |  |
| IPSEC Start                                 |                                                       | IPSEC Stop             |                         | IPSEC Restart            |                       | Modifications &<br>Additions |              |  |

- a Select the Network tab; then select the Firewall tab.
  - The Firewall Zone Settings Screen for the IPsec VPN Tunnel Initiator is displayed (Figure 10-8).

Figure 10-8. Firewall Zone Settings Screen for the IPsec VPN Tunnel Initiator Right Subnet Not 0.0.0/0

| atus System Network Statistics       | Logout                     |                 |                |                    |              |                 |
|--------------------------------------|----------------------------|-----------------|----------------|--------------------|--------------|-----------------|
| terfaces Firewall Static Routes      | Load Sharing/Failover Q    | Diagnostic      | s Hostnames Di | HCP and DNS VPN VI | URP Serial   |                 |
| eneral Settings Port Forwards Tra    | ffic Rules Custom Rules    |                 |                |                    |              |                 |
| ewall - Zone Settings                |                            |                 |                |                    |              |                 |
| firewall creates zones over your net | work interfaces to control | network traffic | flow.          |                    |              |                 |
| Seneral Settings                     |                            |                 |                |                    |              |                 |
| Enable SYN-flood protection          |                            | <b>V</b>        |                |                    |              |                 |
| Drop invalid packets                 |                            |                 |                |                    |              |                 |
| Input                                |                            | accep           | ot             | •                  |              |                 |
| Output                               |                            | accep           | ot             |                    |              |                 |
| Forward                              |                            | accer           | ot             |                    |              |                 |
|                                      |                            | 100000          |                |                    |              |                 |
| lones                                |                            |                 |                |                    |              |                 |
| Zone - Forwardings                   | Input                      | Output          | Forward        | Masquerading       | MSS clamping |                 |
| lan: lan: 🧾 🗕 wan                    | accept 💌                   | accept          | accept 💌       |                    | 8            | Edit 🗶 Delete   |
| wanz wan: 🖉 🗕 ACCEPT                 | accept 💌                   | accept 💽        | accept .       | <b>S</b>           | (V)          | 🛃 Edit 💌 Delete |
| Add                                  |                            |                 |                |                    |              |                 |

- **b** On the Firewall Zone Settings Screen for the IPsec VPN Tunnel Initiator, check **Masquerading** for the WAN **Zone** (the lower **Zone** in Figure 10-8).
- c On that same screen, select the Edit button for the WAN Zone.
  - The Advanced Firewall Settings Screen for the WAN Zone of the VPN Tunnel Initiator is displayed (Figure 10-9).

Go to Table

Figure 10-9. Advanced Firewall Settings Screen for the WAN Zone of the VPN Tunnel Initiator

| ncore-networks                                                                                                    | hrthw<br>aling WAN                                                                                                    | Changes: |
|----------------------------------------------------------------------------------------------------|----------------------------------------------------------------------------------------------------|----------|
| Status Vestor Network (agent Questanat)<br>Interface Restrance State Scates Falser Firewall<br>General Settings Puri Parwark, Turlin Jaire                        | Disgonation Quil VPB VBBP                                                                                                    |          |
| irewall - Zone Settings - Zone "wan"                                                                                                    |                                                                                                    |          |
| Zone "Wan"<br>This section defease common properties of "wan". The input and out<br>forwarded traffic between deflerent networks within the pine. Given           | put options set the default policies for traffic entering and leaving this zone while the forward option describes the policy for<br>of hetrophic specifies which evaluable networks are member of this zone.                                |          |
| Restrict to address family                                                                                                    | Pvd only *                                                                                                    |          |
| Restrict Masquerading to given source subnets                                                                                                    | 0.0.05                                                                                                    |          |
| Restrict Masquerading to given destination subnets                                                                                                    | 192 168 1 0/24                                                                                                    |          |
| Force connection tracking                                                                                                    | 1/2 / / / / / / / / / / / / / / / / / /                                                                                                    | _        |
| Enable logging on this zone                                                                                                    |                                                                                                    |          |
| Inter-Zone Forwarding<br>The options below soutrol the forwarding policies between this gone<br>from other zones targeted at "wan". The forwarding rule is unifor | (man) and other zones. Destination zones cover forwarded traffic <b>originating from "wast</b> ". Source zones match forwarded t<br>ectional, e.g. a forward from lar to wan does oct mark a permassion to forward from was to fair as well. | traffic  |
| Allow forward to destination zones:                                                                                                    | cett out g      tage face g                                                                                                    |          |
| Allow forward from source zones:                                                                                                    | E colt [colt 2]                                                                                                    |          |
|                                                                                                    |                                                                                                    |          |

**d** On the Advanced Firewall Settings Screen for the WAN Zone of the VPN Tunnel Initiator, specify **!***f.g.h.i/j* in the field **Restrict Masquerading to Given Destination Subnets**, to indicate not to use masquerading for that subnet.

**Note:** Make sure an exclamation point precedes the right subnet (remote subnet) *f.g.h.i/j* shown on the IPsec VPN Tunnel Screen for a VPN Tunnel Initiator (recall Figure 10-7).

- e Select the Save & Apply button.
- f On that same screen, select the Back to Overview button.
- g On the overview screen, select the Save & Apply button.
- h Go to Firewall Traffic Rules, on page 8.

### 10.1.3 Firewall Traffic Rules

For this IPsec VPN tunnel, we need to add and update firewall rules on the server side (responder side) of the IPsec VPN tunnel.

Note: Do not configure these rules on the initiator of the VPN tunnel.

- 1 On the EN-2000 management system, select the **Network** tab. Then select the **Firewall** tab and the **Traffic Rules** tab.
  - The Firewall Traffic Rules Screen for an IPsec VPN Tunnel Responder is displayed (Figure 10-10).

Figure 10-10. Firewall Traffic Rules Screen for an IPsec VPN Tunnel Responder

| fic rules define po                              | licies for pack   | ets traveling bei                                    | tween different zones, for exa                          | mple to reject traffic betwe           | en certain   | hosts o | r to open WAN po    |
|--------------------------------------------------|-------------------|------------------------------------------------------|---------------------------------------------------------|----------------------------------------|--------------|---------|---------------------|
| he router.                                       |                   |                                                      |                                                         |                                        |              |         |                     |
| raffic Rules                                     |                   |                                                      |                                                         |                                        |              |         |                     |
| Name                                             |                   | Ma                                                   | tch                                                     | Action                                 | Enable       | Sort    |                     |
| llow-DHCP-<br>Renew                              | ,                 | IPv4<br>From any hos<br>fo any router IP st p        | -UDP<br>It in any zone<br>out 55 on this device         | Accept input                           | 8            | • •     | Ecit Delete         |
| Allow-TCP-<br>HTTPS                              | т                 | IPv4<br>From any bar<br>o any mater 1P at p          | -TCP<br>© In any zone<br>at 443 on this device          | Accept input                           |              | • •     | Ecit Delete         |
| Allow-TCP-<br>SSH                                | 1                 | IPv4<br>From any hose<br>To any router IP at p       | -TCP<br>it in any zone<br>iort 22 on this device        | Accept input                           | 8            |         | Ecit Delete         |
| Allow-Ping                                       |                   | IFv4-ICMP with t<br>From any hose<br>To any router J | ype echio-request<br>st in any zone<br>P on this device | Accept input                           | 2            | •       | Edit Delete         |
| IPSec_csp                                        |                   | IPv4 IP<br>From any hos<br>To any router I           | SEC ESP<br>It in any zone<br>P on this device           | Accept input                           | 8            |         | Ecit Delete         |
| uth_header                                       |                   | IPv4-IP<br>From any hos<br>To any router &           | SEC-AH<br>Is in any zone<br>P on this device            | Accept input                           | 8            | •       | ZEdit Delete        |
| IPSEC_IKE                                        | т                 | IPv4<br>From any<br>o any nouter IP at p             | -UDP<br>host in cell<br>art 500 on this device          | Accept input                           | 8            |         | Ecit Delete         |
| osec_NAT_T                                       | Te                | From any<br>From any outer IP at po                  | -UDP<br>host in cell<br>int 4500 on this device         | Accept input                           | 8            | ••      | Edit Delete         |
| Open ports on router:<br>Name                    | Protocol          | External port                                        |                                                         |                                        |              |         |                     |
| New input rule                                   | TCP+UDP           |                                                      | Add 🔛                                                   |                                        |              |         |                     |
| New forward rule:<br>Name                        | Source zone       | Destination zone                                     |                                                         |                                        |              |         |                     |
| New forward rule                                 | lan               | wan                                                  | Add and edit                                            |                                        |              |         |                     |
| ource NAT<br>urce NAT is a specific fo<br>bnets. | orm of masqueradi | ng which allows <mark>f</mark> ine                   | grained control over the source IP use                  | d for outgoing traffic, for example to | map multiple | WAN ad  | dresses to internal |
| lame                                             |                   |                                                      | Match                                                   |                                        | Act          | ion     | Enable Sort         |
|                                                  |                   |                                                      | This section contains no vali                           | ues vet                                |              |         |                     |
| New source NAT:                                  | ource zone D      | estination zone                                      | To source IP To source port                             |                                        |              |         |                     |
| New SNAT rule lan                                | • Wa              | an 💌 🖂                                               | Please choo · Do not rewrite                            | Add and edit                           |              |         |                     |
|                                                  |                   |                                                      |                                                         |                                        |              |         |                     |

The Firewall Traffic Rules Screen for an IPsec VPN Tunnel Responder lists several rules for monitoring traffic. We will briefly address its rules for IPsec VPNs.

- **2** Do the following to add a firewall traffic rule for the ESP protocol, to allow the responder side of a VPN tunnel to accept traffic on the TCP port from any IP address in the WAN:
  - **a** Under the heading **Open ports on router**, type the name **ESP protocol**. (Any name can be entered for a firewall rule; this choice of name reminds us of the function.)
  - **b** Then select the **Add** button.
    - The Firewall Rule Configuration Screen for VPNs is displayed (Figure 10-11).

## Figure 10-11. Firewall Rule Configuration Screen for VPNs ESP protocol

|                           | (Basi 141)                                                                                                    |  |
|---------------------------|----------------------------------------------------------------------------------------------------|--|
| ule is enabled            | ( Disable                                                                                                    |  |
| ame                       | IPSec_esp                                                                                                    |  |
| estrict to address family | IPv4 only                                                                                                    |  |
| rotocol                   | esp                                                                                                    |  |
| fatch ICMP type           | any 🔻 🏠                                                                                                    |  |
| iource zone               | Any zone     cell: cell: |  |
| ource MAC address         | any 🔻                                                                                                    |  |
| ource address             | any                                                                                                    |  |
| iource port               | any                                                                                                    |  |
| vestination zone          | <ul> <li>● Device (input)</li> <li>● Any zone (forward)</li> <li>● cell: cell: <i>j</i></li> <li>● Ian: lan: <i>j</i></li> <li>● wan:: wan:: <i>j</i></li> </ul>                                                                                                    |  |
| Destination address       | any                                                                                                    |  |
| Destination port          | any                                                                                                    |  |
| lction                    | accept                                                                                                    |  |
| extra arguments           | Passes additional arguments to iptables. Use with carel                                                                                                    |  |

- c Configure the fields on this screen:
  - Set Restrict to address family to IPv4 only.
  - Set the Protocol to TCP.
  - Leave Match ICMP type at any.
  - Make sure the **Source Zone** shows that the **WAN** port is selected.
  - Leave the Source MAC address, Source address, and Source port at any.
  - For Destination Zone, select Device.
  - Leave the Destination Address at any.
  - For Destination Port, leave the port number as any.
  - Make sure the Action is to accept the packets.
  - Leave the Extra Arguments field blank.
- d Select the Save & Apply button.
  - The rule is saved.
- e Select the Back to Overview button.
  - The Firewall Traffic Rules Screen for an IPsec VPN Tunnel Responder is redisplayed (recall Figure 10-10).

- **3** Repeat the procedure in step 2 for each of the following protocols:
  - AH protocol (see Figure 10-12).

Note: For the Destination Port, specify any.

Figure 10-12. Firewall Rule Configuration Screen for VPNs AH protocol

| s page allows you to change advanced properties of the tr | mic rule entry, such as matched source and destination nosts.                                                                                                    |  |
|-----------------------------------------------------------|----------------------------------------------------------------------------------------------------|--|
| Rule is enabled                                           | () Disable                                                                                                    |  |
| Name                                                      | Auth_header                                                                                                    |  |
| Restrict to address family                                | IPv4 only                                                                                                    |  |
| Protocol                                                  | ah 🔻                                                                                                    |  |
| Match ICMP type                                           | any 🔻 📷                                                                                                    |  |
| Source zone                                               | <ul> <li>Any zone</li> <li>cell: cell: <a></a></li> <li>lan: <a></a></li> <li>want: <a></a></li> </ul>                                                                                                    |  |
| Source MAC address                                        | any                                                                                                    |  |
| Source address                                            | any                                                                                                    |  |
| Source port                                               | any                                                                                                    |  |
| Destination zone                                          | Device (input)     Any zone (forward)     cell: cell: c |  |
| Destination address                                       | any 🔻                                                                                                    |  |
| Destination port                                          | any.                                                                                                    |  |
| Action                                                    | accept 🔹                                                                                                    |  |
| Extra arguments                                           | Passes additional arguments to iptables. Use with care!                                                                                                    |  |

• IKE, UDP port 500 (see Figure 10-13).

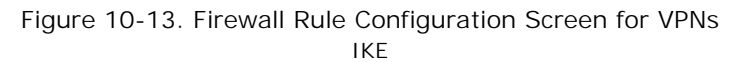

| s page allows you to change advanced properties of the tr | amic rule entry, such as matched source and destination nosts.                                                                                          |  |
|-----------------------------------------------------------|----------------------------------------------------------------------------------------------------|--|
| Rule is enabled                                           | ODisable Disable                                                                                                    |  |
| Name                                                      | IPSEC_IKE                                                                                                    |  |
| Restrict to address family                                | IPv4 only 🔻                                                                                                    |  |
| Protocol                                                  | UDP *                                                                                                    |  |
| Match ICMP type                                           | any 🔹                                                                                                    |  |
| Source zone                                               | <ul> <li>Any zone</li> <li>cell: cell: </li> <li>lan: lan: </li> <li>wan: </li> <li>wan: </li> </ul>                                                    |  |
| Source MAC address                                        | any 🔻                                                                                                    |  |
| Source address                                            | any                                                                                                    |  |
| Source port                                               | any                                                                                                    |  |
| Destination zone                                          | <ul> <li>Device (input)</li> <li>Any zone (forward)</li> <li>cell: cell: <u>js</u></li> <li>ion: ian: <u>js</u></li> <li>wan: <u>wan: js</u></li> </ul> |  |
| Destination address                                       | any •                                                                                                    |  |
| Destination port                                          | 500                                                                                                    |  |
| Action                                                    | accept                                                                                                    |  |
| Extra arguments                                           | Passes additional arguments to iptables. Use with carel                                                                                                 |  |

• IPsec\_NAT\_T, UDP port 4500 (see Figure 10-14).

Figure 10-14. Firewall Rule Configuration Screen for VPNs IPsec\_NAT\_T

| e is enabled            | ØDisable                                                 |  |
|-------------------------|----------------------------------------------------------|--|
| ne                      | ipsec_NAT_T                                              |  |
| trict to address family | IPv4 only                                                |  |
| tocol                   | UDP                                                      |  |
| tch ICMP type           | any 🔻                                                    |  |
| iource zone             | Any zone                                                 |  |
|                         | ● con: ≥=<br>● fan: [an: ]]                              |  |
|                         | wan: wan:                                                |  |
| irce MAC address        | any                                                      |  |
| irce address            | any 🔻                                                    |  |
| irce port.              | any                                                      |  |
| estination zone         | Device (Input)     Any zone (forward)     cell: cell: js |  |
|                         | vvan: van: 2                                             |  |
| tination address        | any                                                      |  |
| tination port           | 4500                                                     |  |
| ion                     | accept                                                   |  |
| ra arguments            | Passes additional arguments to iptables. Use with care!  |  |

### 10.2 Configuring the Source NAT

- 1 On the Firewall Traffic Rules Screen for an IPsec VPN Tunnel Responder (recall Figure 10-10), under the heading **New Source NAT** (near the bottom of the screen), type a **Name** for a new network address translation (NAT) rule.
- 2 Make sure the following settings are used:
  - Source zone: LAN
  - Destination zone: WAN
  - To source IP: 10.1.1.1 (br-lan), selected from the field's pulldown menu
- 3 Then select the Add and Edit button.
  - The VPN Responder's Firewall Traffic Rules Screen for a Source NAT is displayed (Figure 10-15).

Figure 10-15. VPN Responder's Firewall Traffic Rules Screen for a Source NAT

| ncor <mark>e<sup>1</sup>n</mark> etworks <sup>-</sup>                                                                                                    |                                                                                                    | Change                       |
|----------------------------------------------------------------------------------------------------|----------------------------------------------------------------------------------------------------|------------------------------|
| Status System Network Statistics Logout<br>Interfaces Wif Firewall Statistics Logout<br>General Settings Port Forwards Traffic Rules Custom Rules<br>Firewall - Traffic Rules - SNAT source NAT | astics QoS Hostnames DHCP and DNS VPN VRRP Serial                                                                     |                              |
| This page allows you to change advanced properties of the traffic rule entry, such as                                                                                                    | matched source and destination hosts.                                                                                 |                              |
| Rule is enabled                                                                                                    | @ Disable                                                                                                    |                              |
| Name                                                                                                    | source NAT                                                                                                    |                              |
| Protocol                                                                                                    | All protocols<br>Vou may specify multiple by selecting * custom* and then entering protocols separated by space.      |                              |
| Source zone                                                                                                    | lan: lan: <u>p</u> newzone: (emoty)     wan: wan: <u>p</u>                                                            |                              |
| Source MAC address                                                                                                    |                                                                                                    |                              |
| Source IP address                                                                                                    | any                                                                                                    |                              |
| Source port                                                                                                    | any<br>Match incoming traffic originating from the given source port or port range on the client host.                |                              |
| Destination zone                                                                                                    | Ian: [an: ]]     newzone: (empty)     wan: wan: ]]                                                                    |                              |
| Destination IP address                                                                                                    | 192.168.101.0/24                                                                                                    |                              |
| Destination port                                                                                                    | any<br>Match forwarded traffic to the given destination port or port range.                                           |                              |
| SNAT IP address                                                                                                    | 10.1.1.1 (prian)<br>Rewrite matched traffic to the given address.                                                     |                              |
| SNAT port                                                                                                    | Do not rewrite<br>Rewrite matched traffic to the given source port. May be left empty to only rewrite the IP address. |                              |
| Extra arguments                                                                                                    | Passes additional arguments to iptables. Use with care!                                                               |                              |
| Back to Overview                                                                                                    |                                                                                                    | Reset Save Save Save & Apply |

- 4 On that screen, make sure the following values are entered:
  - Protocol: All protocols
  - Source zone: LAN
  - Source IP address: any
  - Source port: any
  - Destination zone: WAN
  - Destination IP address: subnet for left (local) router
  - Destination port: any
  - **SNAT** (Source NAT) **IP address: 10.1.1.1 (br-lan)**, selected from the field's pulldown menu
- 5 Select the Save & Apply button.
- 6 Then select the **Back to Overview** button.
  - The Firewall Traffic Rules Screen for an IPsec VPN Tunnel Responder (recall Figure 10-10) is redisplayed.
- 7 On that screen, select the Save & Apply button.
  - Firewall rules for the Source NAT are configured and implemented.